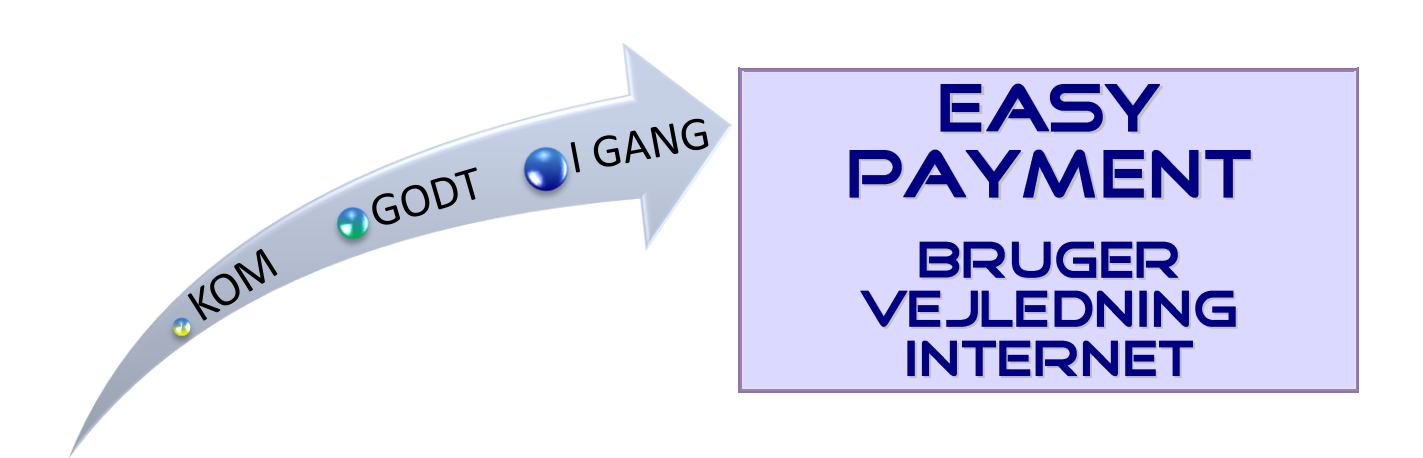

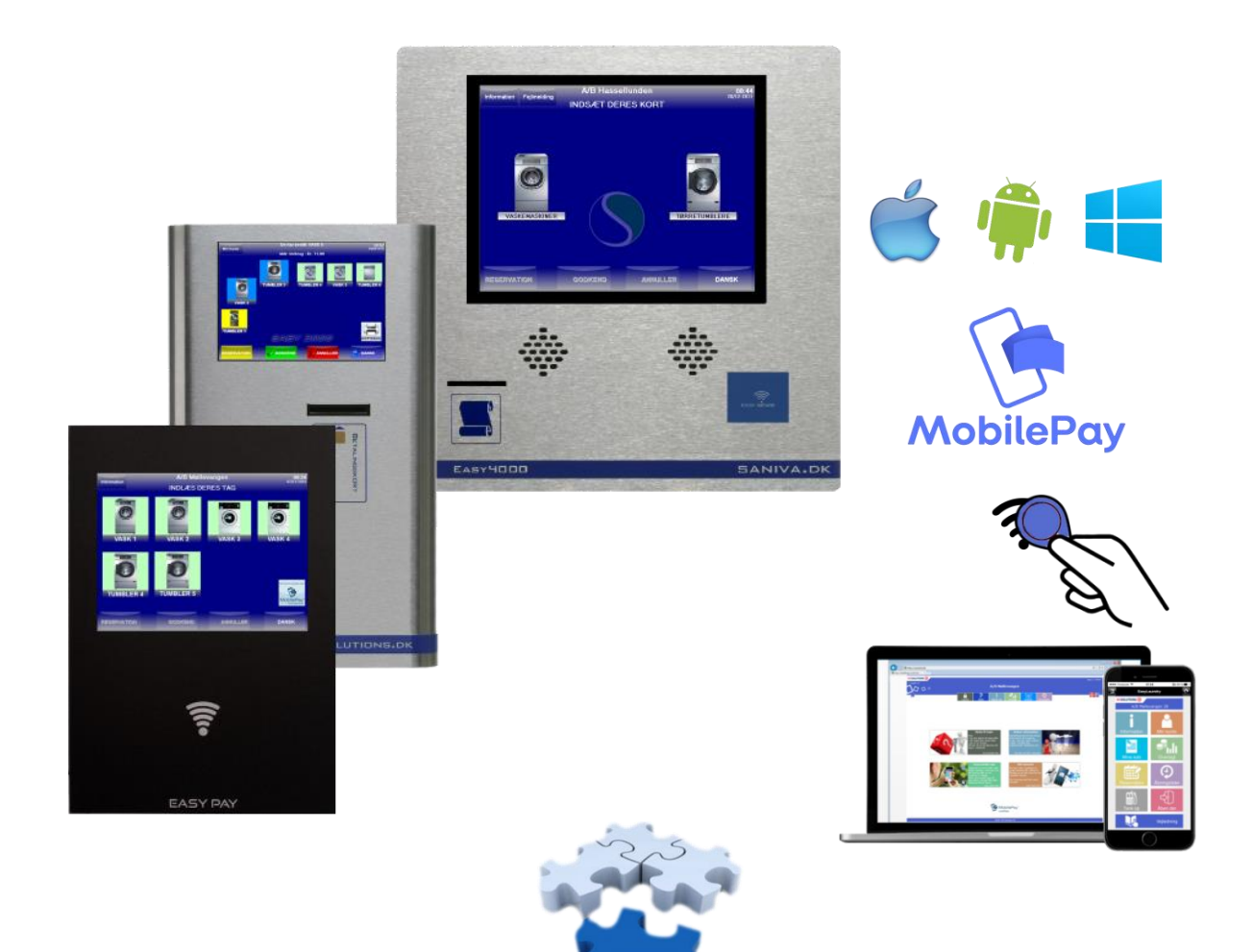

# Brugerfladen på Internettet

#### • Vasketid.dk

Gå ind på <u>www.vasketid.dk</u>, klik på Login og indtast forenings navn og afd. nr. og du bliver viderestillet til selve vaskeriets Internet brugerflade.

- Dette kan også foretages på smart phones.

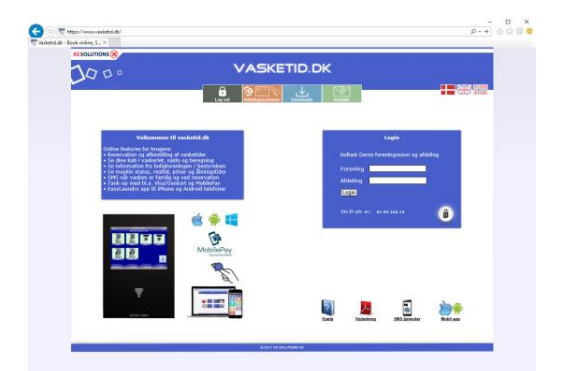

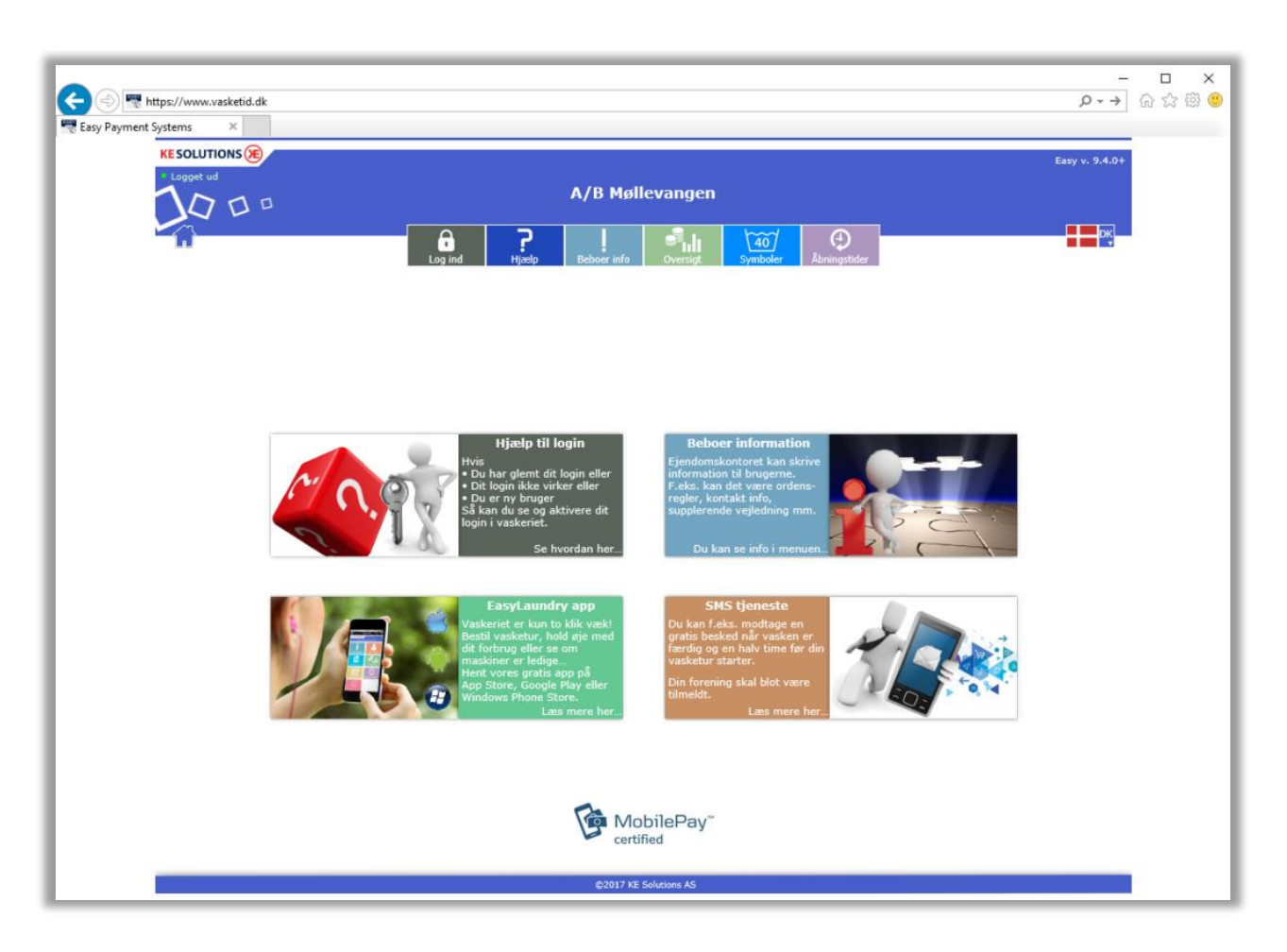

#### • Brugerfladen

Menuen, som er placeret øverst på skærmen, viser de muligheder det er i på netop Jeres system. Når man logger på systemet vil menuen folde sig ud og vise de brugerafhængige funktioner. Det er muligt at få vist siden på dansk og engelsk.

Hvis der er brugere, der har installeret "Popup bloker" på deres pc, skal man sandsynligvis give siden ret til at bruge "Popup vinduer". Dette bruges bl.a. i reservationskalenderen. Systemet gemmer IP adresse og tidspunkt på alle, der logger sig ind på anlæggets hovedside.

#### • Kompatibilitets krav

Microsoft I.E., Google Chrome, Firefox og Safari understøttes - nyeste version anbefales. Vi anbefaler en skærm opløsning på mindst 1280x720px for øget brugeroplevelse. Mobil udgaven kræver blot en opløsning på 320x480px på telefonen.

# Brugermenu

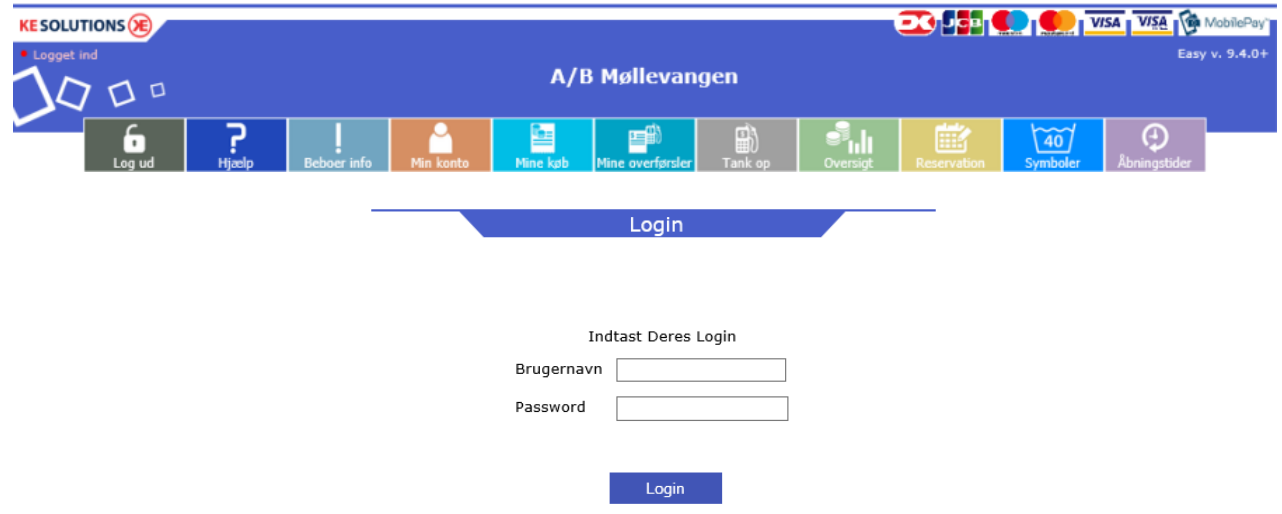

#### • Login

Der skal indtastes brugernavn og password for at logge ind.

Brugernavnet er normalt det nummer der står på vaskebrikken og passwordet skal du se ved at indlæse din vaskebrik i vaskeriet og klikke på "min konto" på skærmen.

Login er nødvendig for at se »Min konto«, »Mine køb«, »Mine overførsler« (kontant) og »Reservation«.

#### • Hjælp

Brugeren kan få hjælp til reservering og forklaring til bruger menuen samt en hotline webmail.

#### • Beboer Info

Når der klikkes på Info-knap, åbnes det samme informationsvindue, som der kan åbnes på Terminalen Det kan være brugervejledning til terminalen eller anden info fra ejendomsadministrationen.

#### • Min konto

Her kan kort-id aflæses, password kan ændres.

APP ID skal bruges hvis man installere vores EasyLaundry app på sin iPhone eller Android telefon. E-mail adresse kan gemmes – dette bruges pt. kun i systemer hvor dankort overførsler er tilknyttes. Hvis SMS modul er tilvalgt kan mobil nr. gemmes og der kan vælges, hvilken type sms man vil modtage. »Spær min brik/kort« kan være nyttig hvis man har tabt sin brik/kort, dette spærrer din brik/kort omgående og man vil samtidig ikke kunne logge på betalingssystemet før en ny brik/kort er udstedt.

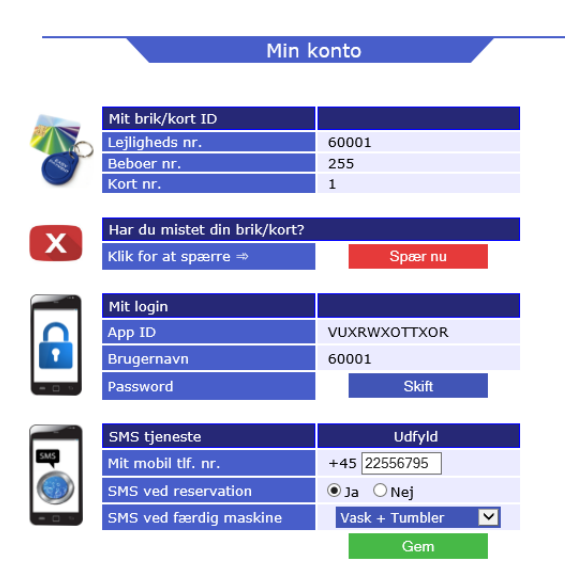

KE Solutions AS Møllevangen 24 – DK4220 Korsør Tlf. +45 6012 8100 info@kesolutiuons.dk - www.kesolutions.dk

#### • Mine køb

Brugerne kan aflæse deres køb indenfor en valgt periode via kalenderknapperne.

Købs tidspunkt, købt maskine samt pris vises i et skema.

Klik på »Beregn forbrug«, et vindue popper og viser det totale forbrug for den valgte periode Når betalingssystemet anvendes som kontant-system vises den aktuelle saldo øverst på siden.

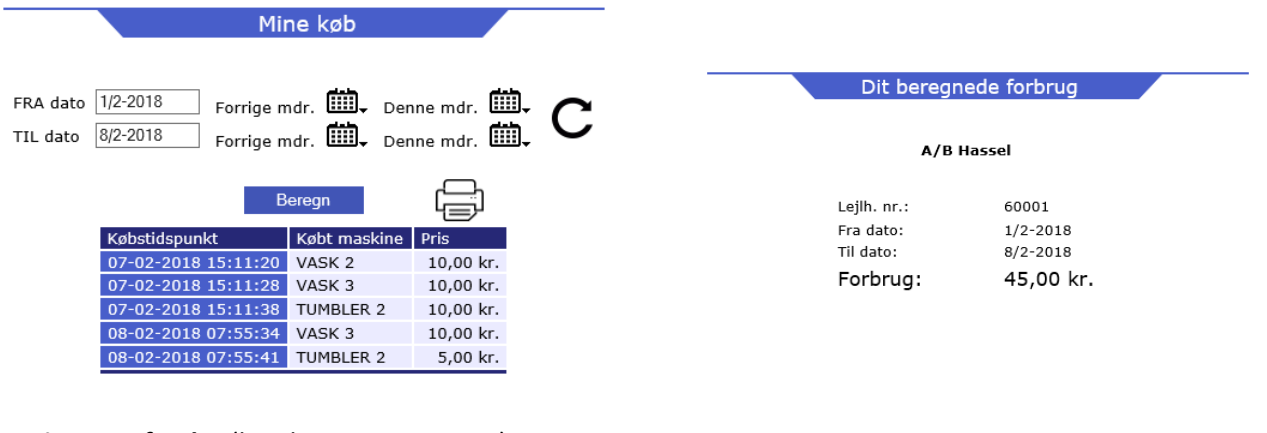

• **Mine overførsler** (kun kontant systemer) Her listes alle ventende og gennemførte overførsler.

En ventende overførsel, overføres automatisk når næste gang brugeren indlæser sit chipkort eller tag.

Type Admin er en overførsel foretaget af administrator eller ejendomsmester / vicevært.

Type DK og PayPal er en overførsel brugeren selv har foretaget via et betalingskort.

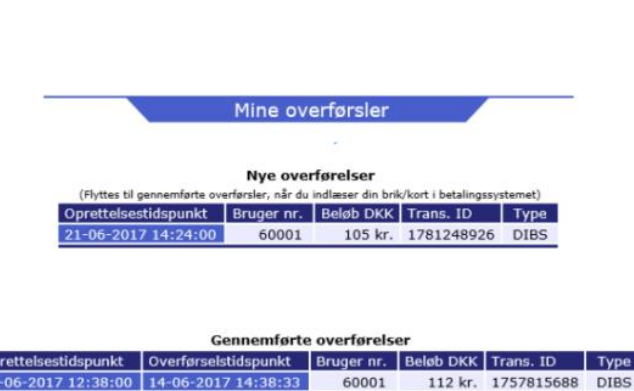

14-04

2017 14:38:33

60001

111 kr. 1757763559 DIBS

#### Reservation

Efter login foretager du reservationer ved blot at klikke på den ønskede tur.

Turtavlen er opbygget på samme måde som i terminalen med samme reservationsgruppenavne og ved hjælp af kalenderknapperne »Denne måned« og »Næste måned« kan en ny dato kan vælges. Når en reservation er valgt, skal den godkendes ved klik på »Bestil«. Herefter skifter teksten bestil til brugerens lejligheds nr. Du skal være opmærksom på at antal reservationer kan være sat til f.eks. max. 4

En bestilt reservation kan slettes igen ved klik på slet ved siden af kort nr., der vises ud for reservationen.

Man kan søge på de 15 næste ledige tider også i forholde til eks. efter kl. 15.00.

| Reservation                                           |                   |               |         | Reservation      |                    |                                |                         |             |          |  |
|-------------------------------------------------------|-------------------|---------------|---------|------------------|--------------------|--------------------------------|-------------------------|-------------|----------|--|
| Dato 08/02-2018 De                                    | nne mdr. 🛄 🗸 Næ   | ste mdr. 🛄 🗸  | с       | Dato 🛛<br>Søg de | 18/02-2018 D       | enne mdr. 🗰<br>e tider efter k | ✓ Næste mo<br>. 15:00 ✓ | ir. 🗰.      | C<br>Søg |  |
| Søg de næste 15 ledige tider efter Alle tider > 🗸 Søg |                   |               |         |                  | Mine reservationer |                                |                         |             |          |  |
|                                                       |                   |               |         |                  | Maks. 4 res        | ervationer -                   | Depositun               | 1: 0,00 kr. |          |  |
|                                                       | Mine reservatione |               | <u></u> |                  | Dato               | Gruppe                         | Tid                     |             |          |  |
|                                                       |                   |               |         |                  | 08/02-2018         | VASK 1 + 2                     | kl. 15:00               | Bestil      |          |  |
| Maks. 4 reservationer - Depositum: 0,00 kr.           |                   |               |         |                  | 08/02-2018         | TUMBLER 1                      | kl. 15:00               | Bestil      |          |  |
| Tur                                                   | VASK 1 + 2        | TUMBLER 1     |         |                  | 08/02-2018         | VASK 1 + 2                     | kl. 17:00               | Bestil      |          |  |
| kl. 07:00                                             | -                 | -             |         |                  | 08/02-2018         | TUMBLER 1                      | KI. 17:00               | Bestil      |          |  |
|                                                       | -                 | -             |         |                  | 09/02-2018         | VASK 1 + 2                     | kl 15:00                | Bostil      |          |  |
| kl 11:00                                              |                   |               |         |                  | 09/02-2018         | TUMBLER 1                      | kl. 15:00               | Bestil      |          |  |
| - KI. 11:00                                           | -                 | -             |         |                  | 09/02-2018         | VASK 1 + 2                     | kl. 19:00               | Bestil      |          |  |
| kl. 13:00                                             | 13:00 - 15:00     | 14:00 - 16:00 |         |                  | 09/02-2018         | TUMBLER 1                      | kl. 19:00               | Bestil      |          |  |
| kl. 15:00                                             | 15:00 - 17:00     | 16:00 - 18:00 |         |                  | 10/02-2018         | VASK 1 + 2                     | kl. 15:00               | Bestil      |          |  |
| kl. 17:00                                             | 17:00 - 19:00     | 18:00 - 20:00 |         |                  | 10/02-2018         | TUMBLER 1                      | kl. 15:00               | Bestil      | 1        |  |
| kl 19.00                                              | 60001 Slet        | 20.00 - 22.00 |         |                  | 10/02-2018         | VASK 1 + 2                     | kl. 17:00               | Bestil      |          |  |
| - KI. 19.00                                           | JUCCI SIEC        | 20.00 22.00   |         |                  | 10/02-2018         | TUMBLER 1                      | kl. 17:00               | Bestil      |          |  |
|                                                       |                   |               |         |                  | 10/02-2018         | VASK 1 + 2                     | kl. 19:00               | Bestil      |          |  |

#### • Oversigt - priser og status

- Her kan vaskeriets aktuelle maskinstatus aflæses.
- Status skærmen er opdelt i fire kolonner:
- Maskine, Status, Tid, Resttid og Starttid
- Maskine indeholder navnet på maskinen, det samme som på skærmen i vaskeriet

Pris er prisen for pågældende maskine

Status har fire muligheder, Fri, Optaget, Reserveret og Lukket

-Resttid er resttiden på maskinerne der er optaget, dog skal man være opmærksom at nogle maskiner ikke oplyser resttid til systemet og vil til være anført som "ukendt" eller der beregnes ud fra 45 min. Starttid er det pågældende tidspunkt, maskinen er købt

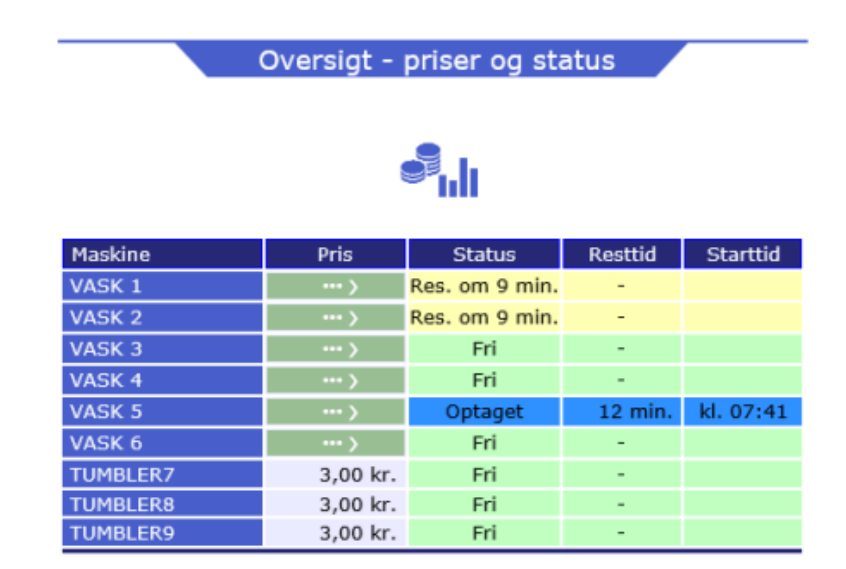

# Åbningstider

Vaskeriets åbne- og lukketider for ugens syv dage samt helligdage kan aflæses

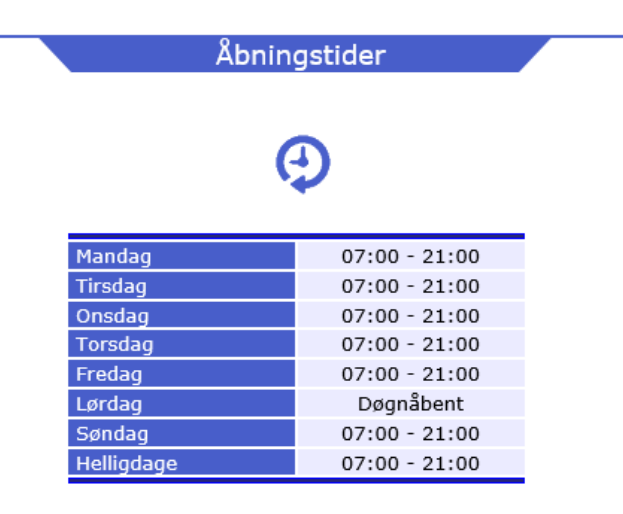

#### • Symboler

Forklaring på de forskellige vaske- og tørringssymboler, der findes i vaskeriet og i tøjet

# • Log af

Det anbefales at brugerne kan logger af efter brug.

3

Betaling

Næste 🕨

Optankning af vaskebrik/kort

Levering

• Tank op med betalingskort (kun kontant systemer med DiBS eller PayPal modul tilknyttet) Her kan brugerne selv overføre beløb til deres chipkort/tag via deres Dankort, Visa kort mv. Præcis hvilken kort der kan benyttes vil frem gå under betalingen.

Du vil blive guidet undervej, det en alm. Internet handel, som mobil taletidskort der foretages.

Optankning af vaskebrik/kort Klik på »overfør beløb« knappen Øverst vil du kunne se hvilken betalingskort der understøttes. 1 2 Første gang du foretager et overførsel skal du udfylde din Udfvld Bekræft E-mail adresse, systemet husker den til næste gang. Udfyld e-mail, som kvittering skal sendes til info@easylaundry.eu Klik på »Næste« Beløbet du tanker op, trækkes fra dit betalingskort og indsætte på dit bruger nr. og kan straks anvendes i A/B Møllevangen

Du skal nu vælge eller indtaste beløbet du vil overføre til dit chipkort / tag.

Klik på »Betal«

Vælg nu hvilket betalingskort du skal benytte eks. Dankort. Nu skal kortnummerm udløbs dato og kontrol ciffer udfyldes

Klik »Udført betaling«

Hvis din betaling godkendes vises ordrebekræftelsen.

# Vigtigt:

Hvis du kun ser en side der oplyser at betalingen er godkendt skal du klikke på knappen »Videre«.

Ordrebekræftelse sendes også til din e-mails adresse.

Beløbet du har overført, kan du nu ses i »Mine overførsler«

• Bestil kort/brik (hvis mulig)

Her kan nye brugere bestille chipkort/tag, som betales via kreditkort. Dette er ikke er logget på.

Du modtager nyt login via e-mail efter købet.

Proceduren er som ovenstående, du bliver guidet undervejs.

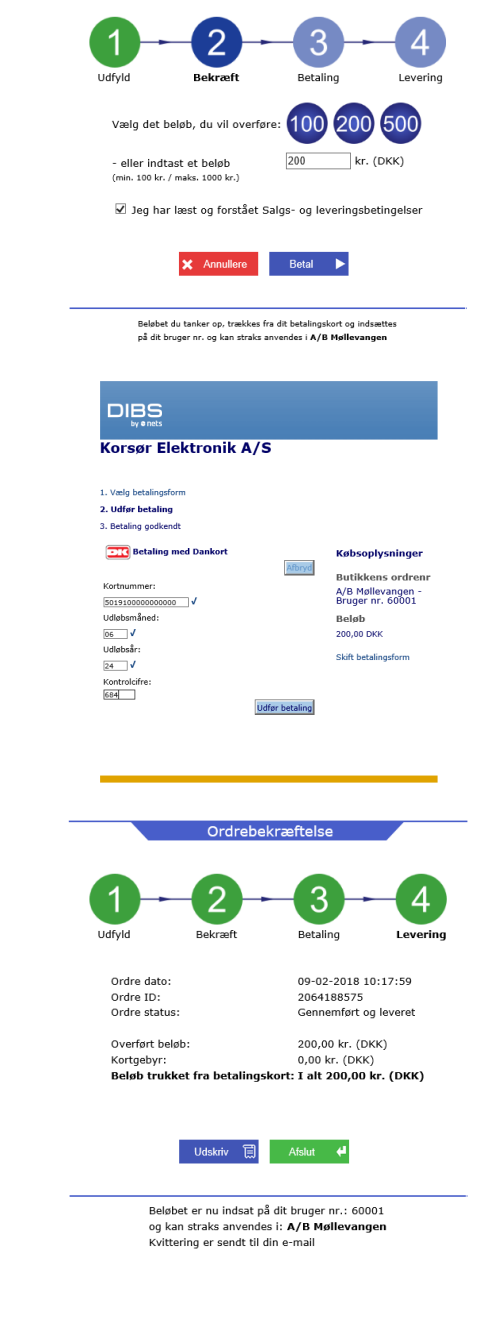

#### • EasyLaundry app - bruger

EasyLaundry app'en kan hentes på Google Play og App Store - den er gratis. Der er link til app'en på betalingssystemets forside.

Det smarte ved app'en er at den automatisk logger brugeren på hver gang den åbnes og derved ligger en reservation af vasketur kun et par klik væk.

Før du tager appen i brug, skal du gøre følgende:

1: Indlæs din brik på betalingssystemet i vaskeriet og klik på knappen "Min konto" Klik på "opret app nøgle" og udfyld dit tlf. nr.

2: Åben appen og tryk på knappen "hent app nøgle", udfyld dit tlf. nr. igen og tryk "hent appnøgle" igen.

Så hentes app id, brugernavn og adgangskode ind i appen og den er klar til brug.

Klik afslutningsvis på "GEM" knappen.

Man kan vælge imellem dansk og engelsk sprog. Vær opmærksom på at hvis adgangskoden ændres på et tidspunkt, så skal den efterfølgende også ændres i appen under indstillinger.

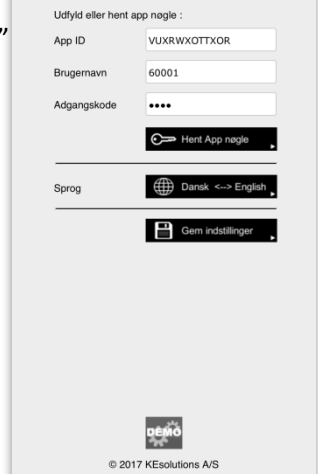

6

EFF.

Menu Mine køb Reservation Oversigt - priser og status 🗱 63 % 🗖 ¥i 63 % 🔳 Xi 64 % 🗖 Mine ner Periode: Januar 2017 VASK 1 Se pris... 43 mir este 15 ledige tider fra Se pris... 43 min 
 Tdspunkt
 Maskine

 02-01
 09:44
 VASK 1

 02-01
 09:44
 VASK 2

 02-01
 11:35
 VASK 2

 02-01
 11:36
 VASK 2

 02-01
 15:35
 TUMBLER

 04-01
 08:03
 VASK 1

 04-01
 09:03
 VASK 1

 04-01
 09:03
 TUMBLER

 04-01
 09:03
 TUMBLER

 06-01
 08:04
 VASK 1

 06-01
 08:04
 VASK 1

 06-01
 08:04
 VASK 2
Den 18 🔽 / 5 🔽 - 2016 Alle tider 🔽 VASK 3 Se pris... 43 min 13,00 Kr 
 Dato
 Tid
 Gruppe

 18/05
 KI. 09:00
 VASK4
VASK 4 Se pris... Ledig 15,00 Kr VASK 5 Se pris... Ledig 15,00 Kr 11,40 Kr 18/05 KL 17:00 VASK3 VASK 6 VASK 7 Se pris... Ledig 8 18/05 KI. 17:00 VASK4 Se pris... Ledig 6,00 Kr TUMBLER7 TUMBLER8 3,00 Kr. Ledig 18/05 KI. 19:00 VASK2 13,00 Kr 3,00 Kr. Ledig 19/05 KI. 07:00 VASK1 19/05 KI. 07:00 VASK2 15,00 Kr TUMBI FRO 3.00 Kr 13,00 Kr 6,40 Kr s (1 ....) 19/05 KI. 07:00 VASK3 19/05 KI. 07:00 VASK4 13,00 Kr 15,00 Kr 06-01 09:40 TUMBLER 06-01 19:07 TUMBLER 6,80 Kr 19/05 KI. 09:00 VASK3 19/05 KI. 09:00 19/05 KI. 11:00 7,20 Kr VASK In Vejledning 08-01 19:04 VASK 2 08-01 19:05 VASK 1 15,00 Kr VASK4 08-01 19:05 13.00 Kr 
 19/05
 Kl. 13:00
 VASK1

 19/05
 Kl. 13:00
 VASK2

 19/05
 Kl. 13:00
 VASK2
08-01 21:14 TUMBLER 10-01 08:56 VASK 2 12,00 Kr 15.00 Kr 10-01 08:56 VASK 1 10-01 10:25 VASK 1 13,00 Kr 13,00 Kr 19/05 KI. 13:00 VASK4 10-01 11:09 TUMBLE 8,80 Kr

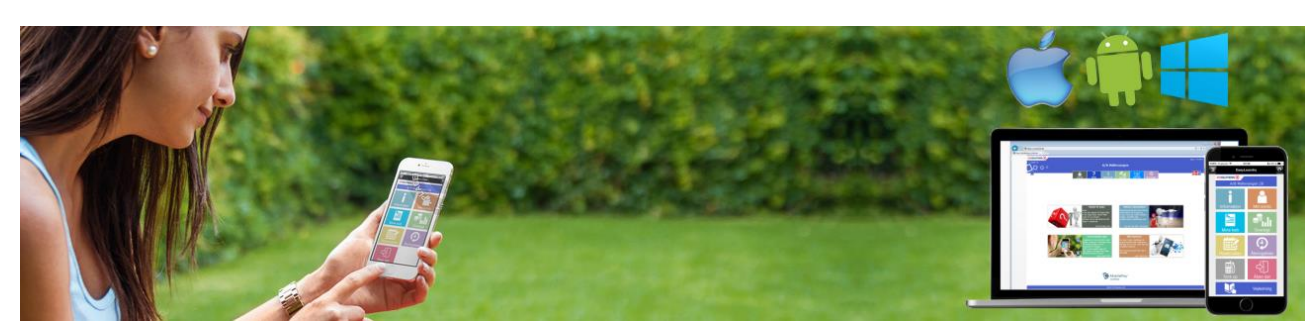

₿